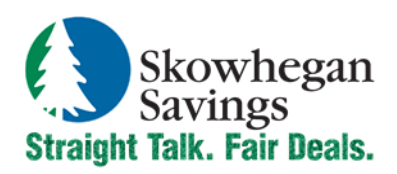

Phone: 800.303.9511 Website: SkowheganSavings.com Email: custserv@skowsavings.com

# **Bank to Bank Transfers Quick Reference**

# ENROLLMENT

- 1. Login to your Online Banking.
- 2. Click Bank to Bank Transfers under the Accounts tab.

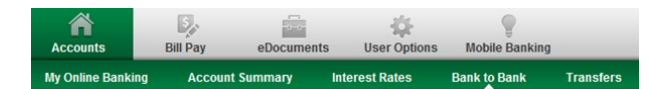

- 3. Review the Enrollment Introduction and click Enroll.
- 4. Review the Bank to Bank Transfers Agreement, select the **I Agree** checkbox and click **Accept**.
- 5. Enroll an external account by completing the New Bank to Bank Transfer External Account form required fields. Click **Submit** when complete.
  - Account Name: Create an external account nickname.
  - Financial Institution Name: External bank name.
  - Routing Number: External bank 9 digit routing number.
  - Account Number: External account number.
  - Account Type: Select Checking or Savings.
- 6. New accounts require validation before transfers may be requested. You will receive a couple of penny transactions deposited into your external account within 1-3 business days.
- Once you have the exact amounts of the penny deposits, login to Online Banking and access Enrolled Accounts for Bank to Bank Transfers.
- 8. Enter the two verification amounts in the fields provided and click **Submit**. Once the account status changes to Verified, you may begin utilizing it for Bank to Bank Transfers.
- 9. To enroll additional accounts, click **Add an Account** from the sub-menu and repeat steps 1-8.

#### **VIEW/EDIT ENROLLED ACCOUNTS**

1. Click **Enrolled Accounts** from the Bank to Bank Transfers submenu.

| Alias:            | FI Name:      | Routing Number: | Account Number:    | Status:  |      |               |
|-------------------|---------------|-----------------|--------------------|----------|------|---------------|
| External Checking | External Bank | 011500120       | **************8825 | Verified | Edit | <u>Delete</u> |

- 2. A listing of all enrolled external accounts will display.
  - **Status:** Options are Pending Approval or Verified. Accounts must be in Verified status to initiate transfers.
  - Edit: Only the account nickname may be changed.
  - Delete: Select to permanently delete the account.

## ADDING A NEW TRANSFER

- 1. Click **New Transfers** from the Bank to Bank Transfers submenu.
- 2. Complete all required fields.

| Transfer funds from<br>Transfer funds to:<br>Transfer Amount: |
|---------------------------------------------------------------|
| Transfer funds to:<br>Transfer Amount:                        |
| Transfer Amount:                                              |
|                                                               |
| Frequency:                                                    |
| Week Day:                                                     |
| Start Date:                                                   |
| End Date:                                                     |
| Transfer Memo:                                                |
|                                                               |

| Select Account    |
|-------------------|
| Select Account 💌  |
|                   |
| Weekly 💌          |
| Monday 💌          |
|                   |
|                   |
|                   |
| Submit 🔿 Cancel 🕻 |

- Transfer funds from: Select the account to be debited.
- Transfer funds to: Select the account to be credited.
- Amount: Enter dollar amount of the transfer.
- Frequency: How often should the transfer be processed. One Time: Single occurrence.
  Weekly: Once per week on a specified day.
  Bi-Weekly: Every other week on a specified day.
  Semi-Monthly: Twice per month on specified dates.
  Monthly: Once per month on a specified date.
- Month Day/Week Day: Date or day of the week transfer is scheduled to process. (if recurring)
- Start Date/End Date: Date range for recurring transfers.
- Memo: Comments regarding the transfer. (optional)

## PENDING TRANSFERS

- 1. Click **Pending Transfers** from the Bank to Bank Transfers submenu.
- 2. A listing of all pending and scheduled transfers will display with the following options.
  - View: Displays transfer details.
  - Edit: Change transfer date, amount and frequency.
  - **Delete**: Delete the requested transfer.

\* Transfers are processed every 30 minutes and cannot be edited or deleted after processing.

#### HISTORY

- 1. Click **History** from the Bank to Bank Transfers sub-menu.
- 2. A listing of all processed transfers will display with the following options.
  - View Activity: Select the past 7, 15, 30 or All Days.
  - View: Display transfer details.

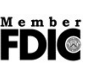

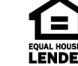